Instrukcija informācijas meklēšanai bibliotēkas datubāzē "*LLU informācijas centru un informācijas kabinetu katalogi*" informācijas sistēmā ALEPH

## Datubāze "LLU informācijas centru un informācijas kabinetu katalogi"

Darbu uzsāk no LLU Fundamentālās bibliotēkas mājas lapas <u>http://llufb.llu.lv</u> sadaļā *Datubāzes, katalogi, kartotēkas.* Klikšķinot uz ieraksta "*LLU informācijas centru un informācijas kabinetu katalogi*", automātiski atveras kataloga pamatlapa. Sākumā tiek piedāvāta versija ar vienkāršo meklēšanu.

| 1. Informācijas meklēša                                                                                                    | nas nosacījumi                                                                                     |                                                | Iespēja izvē                                    | elēties<br>izes                 |                                |
|----------------------------------------------------------------------------------------------------|----------------------------------------------------------------------------------------------------|------------------------------------------------|-------------------------------------------------|---------------------------------|--------------------------------|
| Reģistrēties   Beigt darbu<br>Pārlūkošana                                                                                                    | Ekonomikas fakultātes Ekonomiskās<br>  Lietotājs   Datubāzes  <br>  Meklēšana   Rezultātu saraksts | informācijas k<br>Komen<br>Iepriekšējie r      | tāri  <br>meklējumi                             | Palīdzība<br>Mans e- Hau        | kts   Eng                      |
| Vienkāršā Va<br>Vienkāršā meklēšana<br>Ierakstiet vārdu vai frāzi makroekonomika<br>Meklēt pēc Vārda nosaukumā<br>Sekojoši vārdi?<br>Visiem laukiem<br>Visiem laukiem                                                 | irākos laukos   Vairākās bāzēs   Pa                                                                | plašinātā   Ko<br>Inform<br>darbību<br>(palīdz | ācija par<br>u datubāzēs<br>ība)                |                                 |                                |
| Autora<br>Priekšmetiem (vie<br>Vārda izdošanas<br>Valoda: Visas Ga<br>Zdošanas gada<br>Vārda piezīmju lau<br>Sērijizdevumu nu<br>Paskaidrojumi:                                                                       | etas plauktā)<br>ziņās<br>ukos<br>nuriem                                                           | gggg (Jane la                                  | leklēšanas<br>uka izvēle                        | anai lietojiet i                | ? zīmi)                        |
| <ul> <li>Ja jūs izvēlēsieties "Jā", atbildot uz "Sekojoši vā<br/>vārdi ir šajā secībā.</li> <li>Ja vēlaties meklēt pēc kritērija Autors, tad jāie<br/>atdalot tos ar tukšumu, piemēram, <i>Zālīte Māra</i></li> </ul> | Iespēja ierobežot meklēšanu<br>pēc valodas, gadiem un<br>izdevuma formāta                          | rammēšanas<br>1<br>pt arī autora v             | <i>valoda</i> , un sistēm<br>vārdu, tad jāievad | na atradīs tos<br>la autora uzv | s ierakstus, k<br>ārds un vārd |

Izvēlas meklēšanas lauku (Meklēt pēc: vārda nosaukumā, autora, visiem laukiem, izdošanas gada u.c.).

Ja pieprasījuma frāzi veido vairāki vārdi, var izmantot Bula operatorus AND, OR un NOT. Ja neviens operators nav norādīts, sistēma pēc noklusējuma izmanto and. Vārda mainīgo un nezināmo daļu aizvieto ar \* vai ?

Piem.: Visiem laukiem region\*

vai arī Vārda nosaukumā pien\* and kvalit\*

izvēlas meklēšanas lauku – vārds nosaukumā, ar domu, ka vēlamais vārds (vai vairāki vārdi) tiek meklēts dokumentu nosaukumos, neatkarīgi no tā atrašanās vietas nosaukumā.

Piem.: Vārda nosaukumā e\*onom\*

**!!!** Meklēšanas lauku **Nosaukums** izmanto, ja **zināms precīzs darba nosaukums** vai vismaz nosaukuma pirmais vārds.

Ja meklē dokumentus krievu valodā:

- pārslēdz klaviatūru no **LV** uz **RU** un raksta meklēšanas vārdu vai frāzi krievu valodā;
- beidzot dokumentu meklēšanu krievu valodā, pārslēdz klaviatūru no RU uz LV.

*Piem.:* Visi lauki пищев\* and прод\*

Ja meklē dokumentus valodās, kuras satur umlautus vai citas zīmes, tos aizvieto ar \* vai ? Piem.: Vārda nosaukumā ern\*hrung

> Meklēšanu uzsāk, ja noklikšķina pogu/komandu "Meklēt" vai nospiež taustiņu Enter.

Var izmantot cita veida informācijas meklēšanas iespējas: Paplašinātā Vairākos Laukos Vairākās un papildus iespējas.

Instrukcija informācijas meklēšanai bibliotēkas datubāzē "*LLU informācijas centru un informācijas kabinetu katalogi*" informācijas sistēmā ALEPH

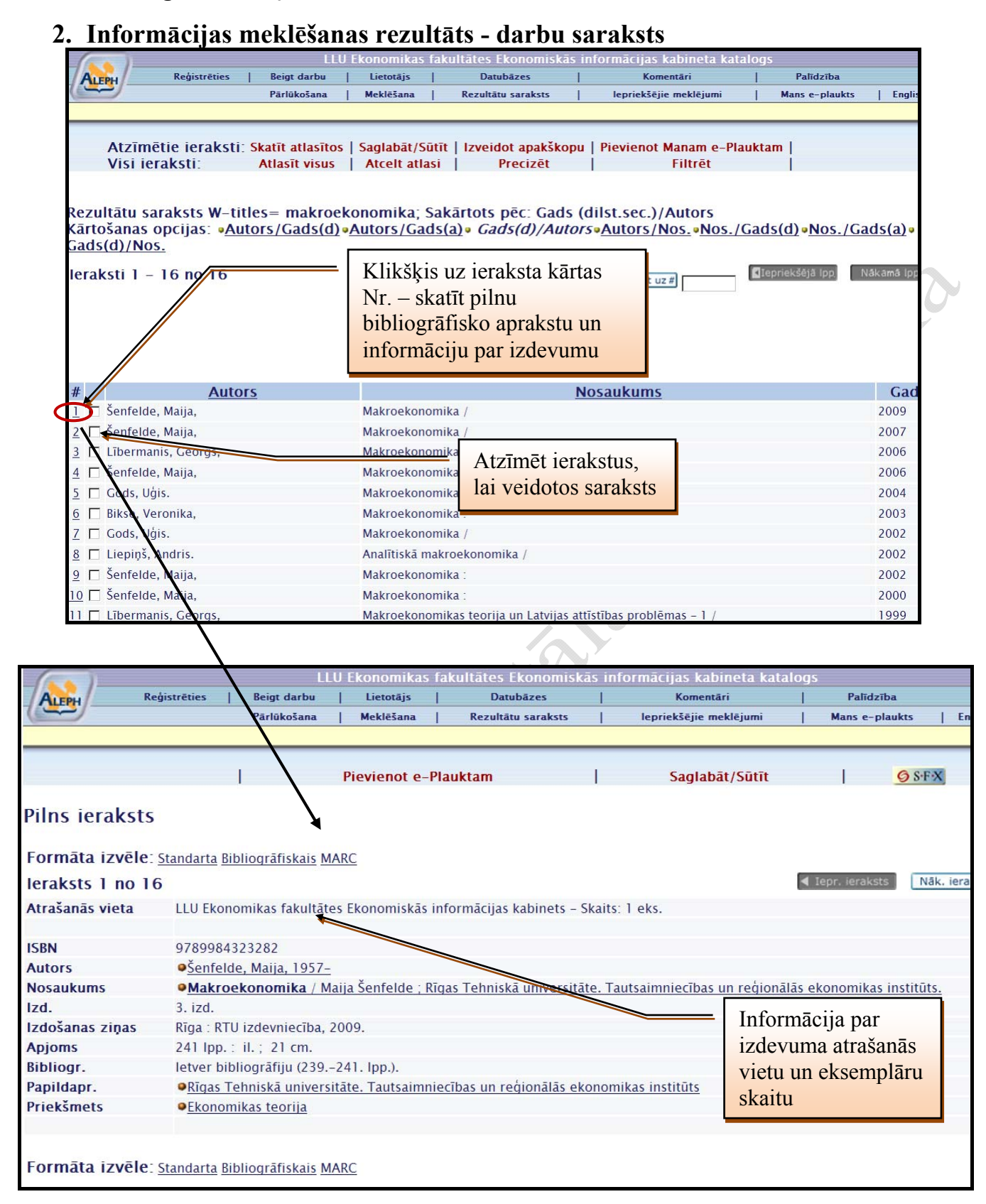

Atrodoties rezultātu sarakstā un izvēloties pogu **Filtrēt**, ir iespēja filtrēt (ierobežot) atlasīto sarakstu (pēc gada, pēc valodas u.c.): Izvēlas kādu no definētajiem filtriem Noklikšķiniet uz atbilstošās ierobežojuma saites, lai definētu filtrēšanas parametru.

Instrukcija informācijas meklēšanai bibliotēkas datubāzē "*LLU informācijas centru un informācijas kabinetu katalogi*" informācijas sistēmā ALEPH

## 3. Informācijas saglabāšana, pārsūtīšana uz e-pastu

Atrodoties rezultātu sarakstā (sk. 2.punktu), ir iespēja sarakstu saglabāt (saraksts veidojas, atzīmējot atlasītos ierakstus) vai nosūtīt informāciju par dokumentu no pilna ieraksta loga uz e-pastu.

- Nospiediet pogu/komandu
  Rezultātu saraksts
- > Atzīmējiet nepieciešamos ierakstus, lai veidojas saraksts.
- Nospiediet pogu/komandu Saglabāt/Sūtīt

Jums ir iespējas nosūtīt atlasītos ierakstus pa e-pastu (ierakstot e-pasta adresi) vai saglabāt datorā.

| Jāizvēlas ierakstu formāts un kodē | jums 🖾 | Unicode / UT | F-8 (ne-latīņu | alfabētiem). | Darbu |
|------------------------------------|--------|--------------|----------------|--------------|-------|
| beidzot, nospiediet pogu/komandu   | Sütit  |              |                |              |       |

|                                         |           | LLU E          | konomikas 1   | fakultātes Ek | onomiskās ir    | iformācijas kabineta                   | katalogs                 |
|-----------------------------------------|-----------|----------------|---------------|---------------|-----------------|----------------------------------------|--------------------------|
| ALEPH Reģistrētie                       | s   B     | Beigt darbu    | Lietotājs     | Datub         | āzes            | Komentāri                              | Palīdzība                |
|                                         | P         | ārlūkošana     | Meklēšana     | Rezultātu     | saraksts        | lepriekšējie meklējum                  | i   Mans e-plaukt        |
|                                         |           |                |               |               |                 |                                        |                          |
|                                         |           |                |               |               |                 |                                        |                          |
| Sūtīt vai saglabāt                      | atzīm     | ētos ierak     | stus          |               |                 |                                        |                          |
| J                                       |           |                |               |               |                 |                                        |                          |
| Jums ir 2 iespējas:                     | _         |                |               |               |                 |                                        |                          |
| <ul> <li>Nosūtīt atzīmētos i</li> </ul> | erakstu   | is pa e-past   | u (ierakst    | ot e-pasta    | adresi). Va     | ai i i i i i i i i i i i i i i i i i i |                          |
| <ul> <li>Saglabat atzimetos</li> </ul>  | ierakst   | tus datora (a  | atstajot e-   | pasta adre    | eses lauku      | neaizpildītu).                         |                          |
| jus varat izveieties ie                 | rakstu    | iormatu.       |               |               |                 |                                        |                          |
| leraksti:                               |           |                |               |               |                 |                                        |                          |
| C Visi                                  |           |                |               |               |                 |                                        |                          |
| Atzīmētie                               |           |                |               |               |                 |                                        |                          |
|                                         |           |                |               |               |                 |                                        |                          |
| leraksta formāts                        |           |                |               |               |                 |                                        |                          |
| Izvēlieties formātu:                    | Standarta | a 💌            |               |               |                 |                                        |                          |
| VAI                                     |           |                |               |               |                 |                                        |                          |
| Izveidojiet savu formātu:               | Autors    | □<br>Nosaukums | □<br>Lappuses | □<br>Piezīmes | □<br>Priekšmets | Sistēmas numurs                        | 🗖 Izdevniecības<br>ziņas |
| Kodējums:                               |           |                |               |               |                 |                                        |                          |
| C ASCII (noklusētais)                   | @ Ur      | nicode / UTF-8 | 8 (ne-latīņu  | alfabētiem)   |                 | C ISO 8859-1 (Latīņ                    | iu burtiem)              |
| Tēma                                    |           |                | makroekono    | omika         |                 |                                        |                          |
| e-pasta adrese                          |           |                | students@ir   | box.lv        |                 |                                        |                          |
| Sütit Dzēst                             |           |                |               |               |                 |                                        |                          |
|                                         |           |                |               |               |                 |                                        |                          |

4. Iespēja skatīt visu iepriekš veikto informācijas meklēšanu viena pieslēguma laikā.
 ▶klikšķis uz izvēlnes lepriekšējie meklējumi

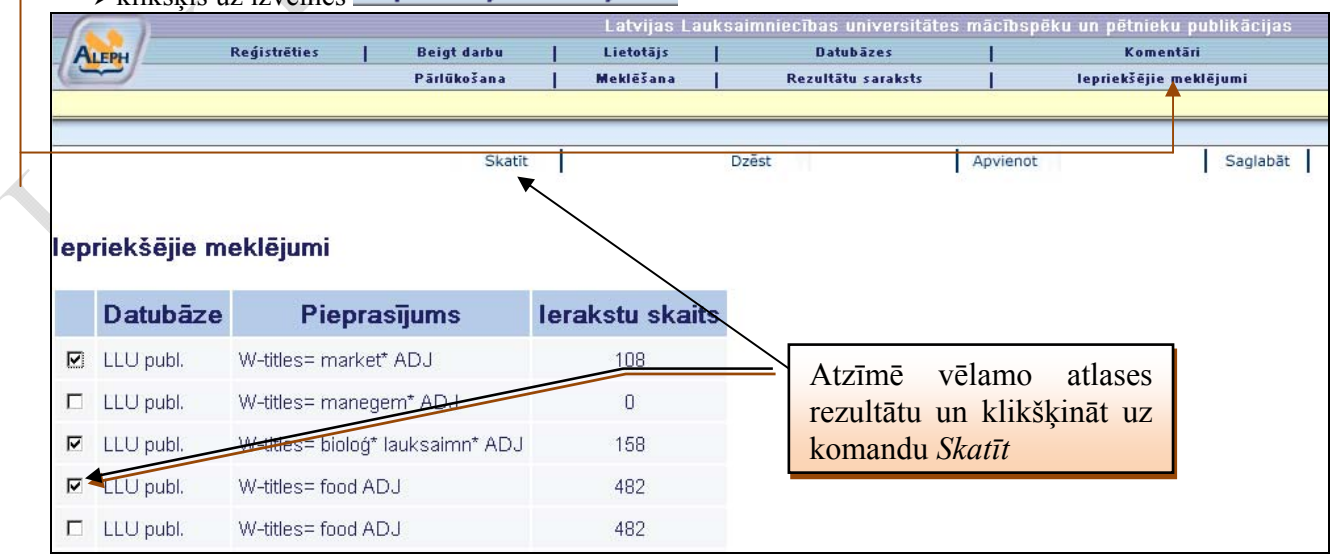

Konsultācijas LLU Fundamentālās bibliotēkas Bibliogrāfiskās informācijas nodaļā 258.telpa vai Uzziņu un informācijas centrā 255.telpa. Tālrunis 63005695, e-pasts bibliogr@llu.lv